# 2025年3月24日より、オンライン授業は全て バーチャル校舎上で行われます。

# 下記の初期設定マニュアルをもとにご入室確認をお願い致します。

※尚、英検対策講座のご入室方法はお申込み時のメールアドレス宛て にお送りしておりますのでご確認ください。

# 初期設定マニュアル

本ガイドでは、生徒様向けに ovice(オヴィス)の 初回登録・入室方法 をご案内します。保護者さ まとご一緒にご確認ください。

| 1. ovice (オヴィス)とは?             | 1 |
|--------------------------------|---|
| 2. 初回登録(新規アカウント作成)             | 1 |
| ① 受講登録フォームにバーチャル校舎用のメールアドレスを登録 | 1 |
| ③ 新規登録を行う                      | 3 |
| ④認証コードを入力                      | 3 |
| ⑤ スペースアクセス                     | 4 |
| ⑥アカウント作成完了                     | 4 |
| 3. 入室方法(初回ログイン以降)              | 5 |
| 1)デスクトップアプリ(パソコン)の方はこちら⇒       | 5 |
| 2)ブラウザ(タブレット・スマートフォン)の方はこちら⇒   | 5 |
| 4. チュートリアルアバターで操作を学ぶ           | 6 |

# 1. ovice (オヴィス)とは?

ovice は、オンライン上で自由に移動しながら会話ができる バーチャル空間 です。 生徒様がバーチャル校舎に 簡単に入室 し、直感的な操作で、実際に通っているような学習環 境を整えることができます。

## 2. 初回登録(新規アカウント作成)

#### ① 受講登録フォームにバーチャル校舎用のメールアドレスを登録

類塾プラス バーチャル校から送られた 受講登録フォーム に、お子様用のバーチャル校舎(ovice)用メールアドレスを入力し、送信してください。

▶ フォームの提出後、メールアドレスに招待リンクが届きます。

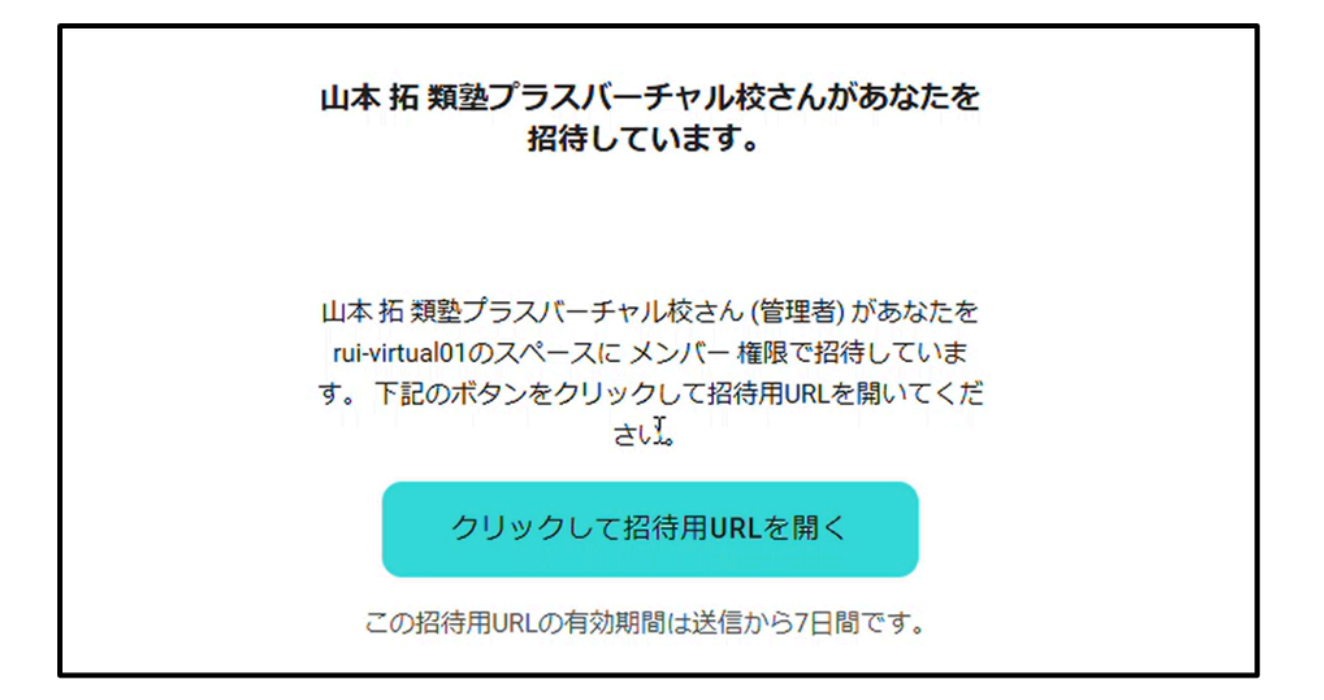

## ② 招待リンクを開く

受信したメールの招待用URLをクリックし、ブラウザ\*で開きます。

\*パソコンの場合はデスクトップアプリをダウンロードし、利用を推奨しております。ただしタブレット・スマホ利用者はブラウザをご利用ください。

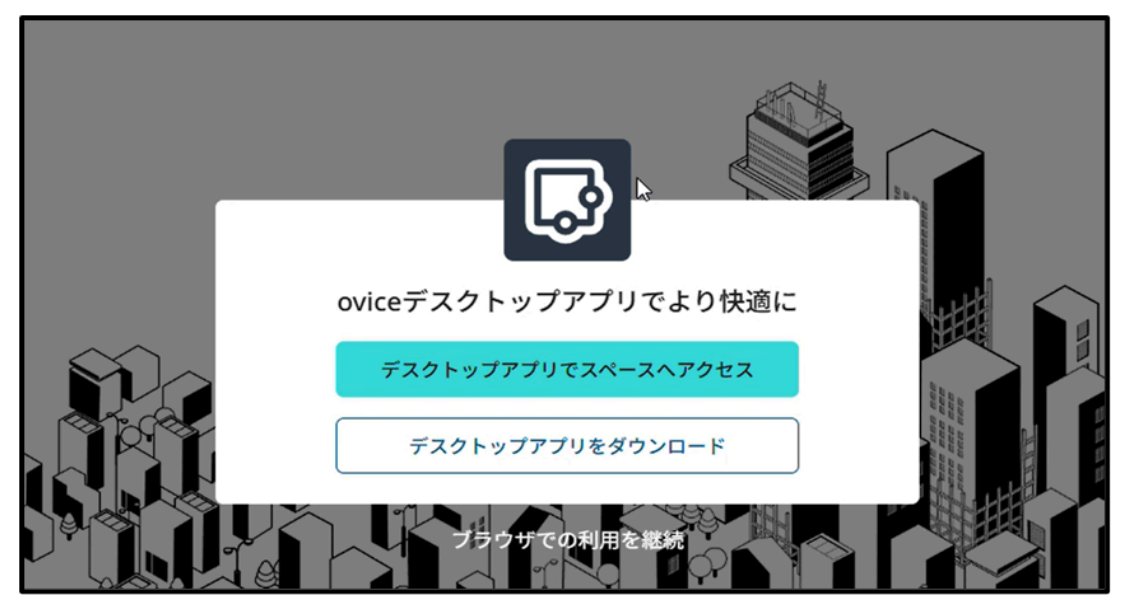

## ③ 新規登録を行う

画面の指示に従って、アカウントを作成 します。

- ▶ 名前の入力(本名)ex. 田中 たろう(姓は漢字、名はひらがな)
- ▶ メールアドレス(バーチャル校舎(ovice)用メールアドレス)を入力
- ▶ パスワードを登録(必ず忘れないように保管をすること)
- ▶ プライバシーポリシーと利用規約に同意、18歳未満の方は保護者様の同意を取得 にチェック
- ▶「メールアドレスでサインアップ」のボタンをクリック

| ログイン 新規登録 ビジター                                   |
|--------------------------------------------------|
| 新規登録                                             |
| 名前                                               |
| メールアドレス                                          |
| パスワード &                                          |
| パスワードを再入力                                        |
| パスワード要件<br>・半角英数8文字以上<br>・大文字、小文字、数字、記号の内三種類以上使用 |
| <ul> <li>ブライバシーポリシー と 利用規約 に同<br/>する。</li> </ul> |
| 18歳以上、または、18歳未満の場合は1<br>護者の同意を取得済み。              |
| メールアドレスでサインアップ                                   |

## ④認証コードを入力

メールアドレスに認証用コードが送られます。コードを確認・入力を行い、認証を完了させてください。

| 認証用のメールをののの  | 1537@omail.com<br>に送信しま | した。記載さ |
|--------------|-------------------------|--------|
| れている認証コードを入力 | し、認証を完了してください。          | 。メールが届 |
| いていない場合は「コート | を再送」をクリックしてくだ           | さい。    |
| ( □ □−ドを再送 ) | 認証コードを入力                |        |
|              |                         |        |
|              |                         |        |
|              | ログイン両面へ                 | 認証     |

#### ⑤ スペースアクセス

・カメラ設定:oviceでビデオ通話を行うためのカメラ設定を行います。各項目を設定・変更したら、 右上の閉じるボタンで画面を閉じてください。詳しくは<u>こちら</u>

・オーディオ設定:oviceで音声による会話を行うためのマイクとスピーカー設定を行います。各項 目を設定・変更したら、右上の閉じるボタンで画面を閉じてください。詳しくは<u>こちら</u>

「スペースへアクセス」をクリック

#### ⑥ アカウント作成完了

新規登録が完了すると、そのままバーチャル校舎に入室できます。

▶必ずカメラとマイクの使用を許可

▶(ブラウザで入室した方は)ブックマークを行うと、以降バーチャル校舎がすぐ出るようになります。

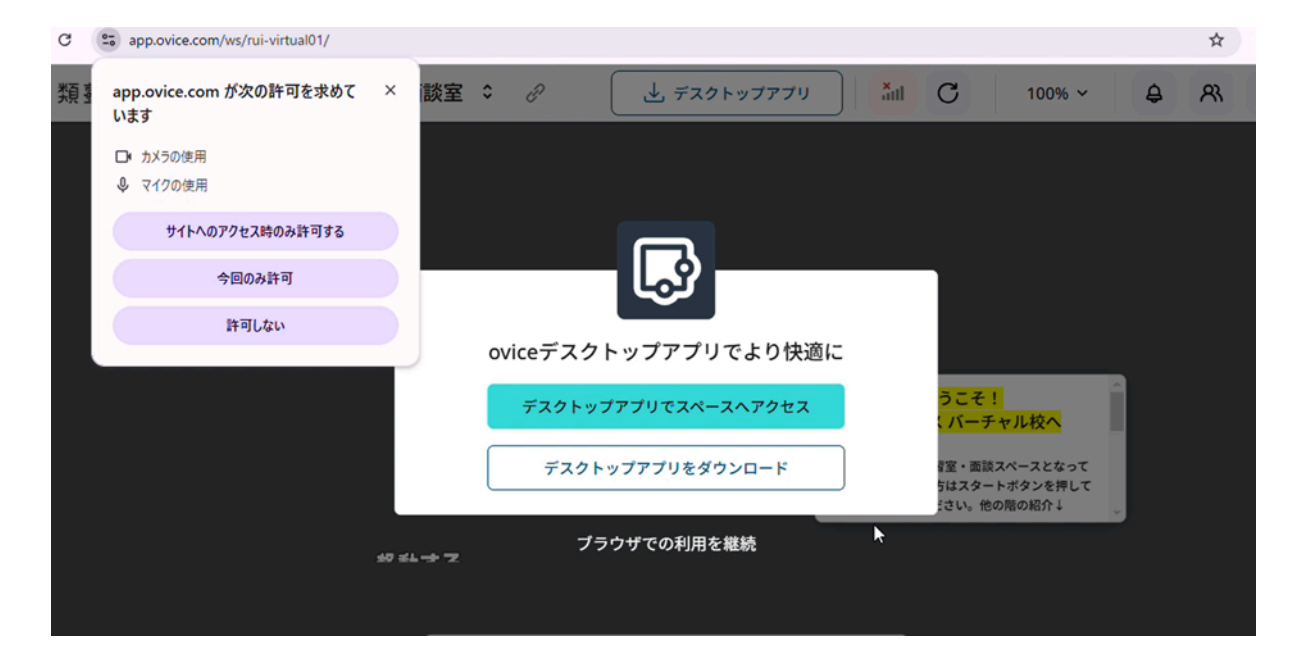

## 3. 入室方法(初回ログイン以降)

以下、ご使用の端末によって入室方法が変わります。ご確認ください。

## 1)デスクトップアプリ(パソコン)の方はこちら⇒

①デスクトップアプリ「ovice」を立ち上げると、即アクセスできます。

## 2)ブラウザ(タブレット・スマートフォン)の方はこちら⇒

スムーズに入室できるよう、ブックマーク登録をお願いします。
 以下のURLを ブックマークバーに追加してください。

 ・ 校舎に入る場合(推奨)
 <u>https://app.ovice.com/ws/rui-virtual01/</u>

②ブラウザでoviceを開く

oviceのスペースにはブラウザ(**SafariやChrome**, Microsoft Edge)を利用してアクセスできます。 URLをクリックするだけで、そのスペースに入室できます。

# 4. チュートリアルアバターで操作を学ぶ

oviceのAIアバターと一緒に、会話や画面共有などの基本操作を学びます。チュートリアルの開始 以下のいずれかの方法で開始します。詳しくは<u>こちら</u>

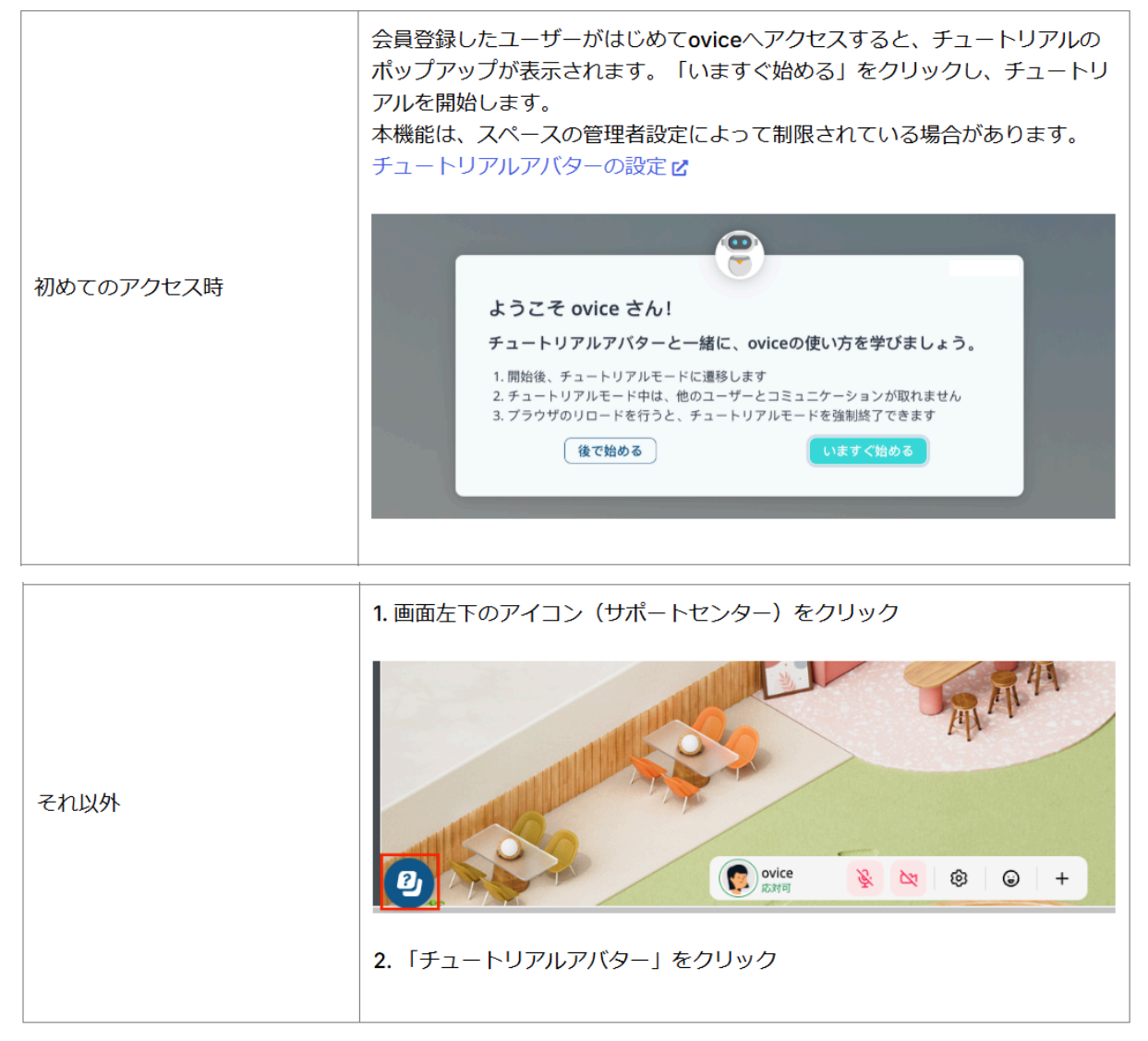

チュートリアルを途中で中断した場合でも、いつでも始めから開始できます。中断するときは「中断する」をクリックします。中断すると初心者マークの絵文字がアバターにセットされます。

すべてのオンボーディングを完了すると絵文字は削除されますが、手動で絵文字を変更・削除 することも可能です。学び終わりましたら、自動で終了します。操作マニュアルは以上となります。